### **Lehrgang WordPress - Einstieg**

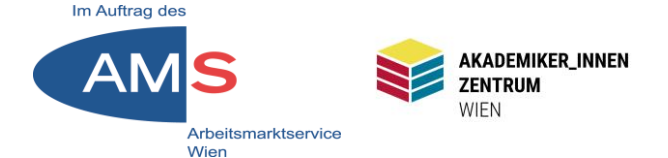

## Mag. Stefan Peters stefan.peters@akzent-wien.at

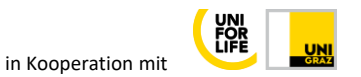

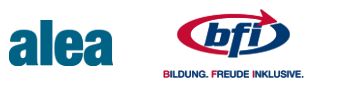

## Disclaimer

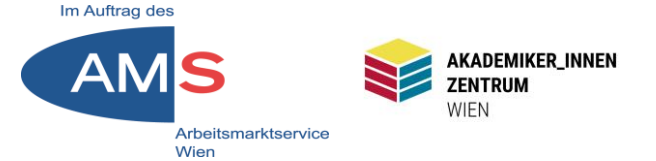

## Achtung! Alle hier gezeigten Beispiele beziehen sich auf das WordPress-Theme Twenty Seventeen

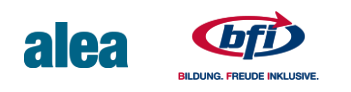

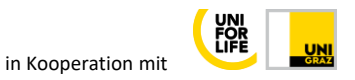

## **Erste Schritte**

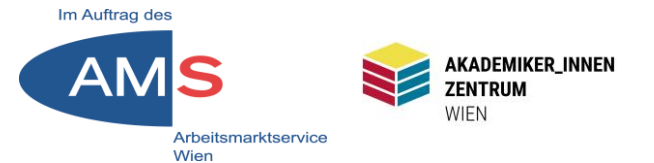

- 1 Was ist WordPress?
- 2 WordPress-Installation aufrufen
- 3 Bereiche im Theme
- 4 Anmelden
- 5 Backend & Frontend
- 6 Aktualisierungen
- 7 Titel & Untertitel
- 8 BenutzerIn anlegen
- 9 Menü erstellen
- 10 Erster Menüpunkt "Home"

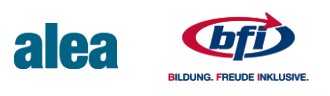

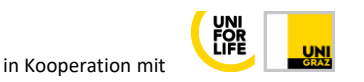

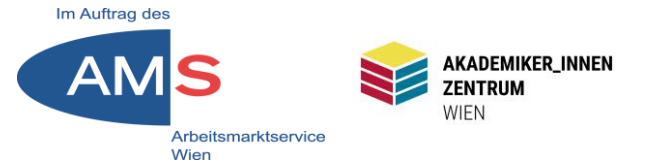

## WordPress ist ein

Content-Management-System (CMS)

- frei zugängliche Software zur Erstellung von Websites
- programmiert mit Fokus auf intuitiven Zugang f
  ür Computerlaien, keine IT-Kenntnisse n
  ötig
- ursprünglich (2003) als Blogsoftware geplant, heute für viele Zwecke verwendbar
- Gratis-Installationspaket, funktionelle und gestalterische Erweiterung durch unzählige Plugins & Widgets möglich
- Mit 65% Marktanteil aller CMS weltweit führend

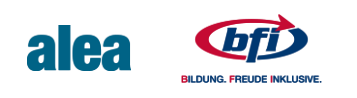

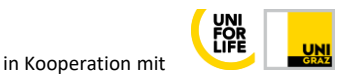

# 2 WordPress aufrufen

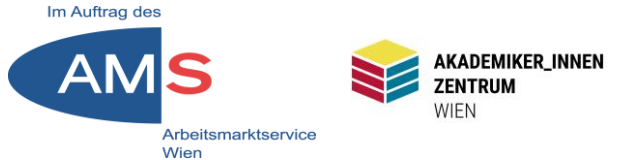

### **Zugeteilte URL in Browser einfügen > Enter**

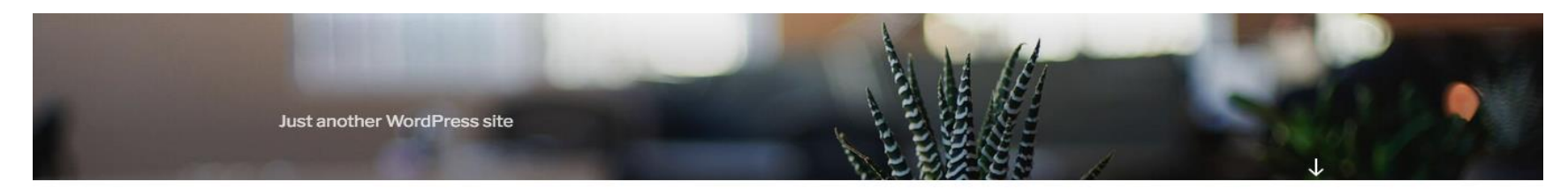

#### POSTS

| Hello world!                                                                          | Search Q        |
|---------------------------------------------------------------------------------------|-----------------|
| Welcome to WordPress. This is your first post. Edit or delete it, then start writing! | NEUE BEITRÄGE   |
|                                                                                       | Hello world!    |
|                                                                                       |                 |
|                                                                                       | NEUE KOMMENTARE |

So sieht eine Rohinstallation von WordPress im Browser aus (Theme Twenty Seventeen)

Oben Headerbild, darin der Untertitel, darunter der Dummybeitrag "Hello World!", rechts die Seitenleiste mit Search, Neue Beiträge, Neue Kommentare Stefan Peters 2022

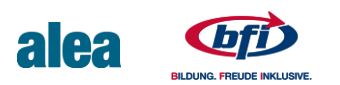

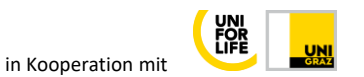

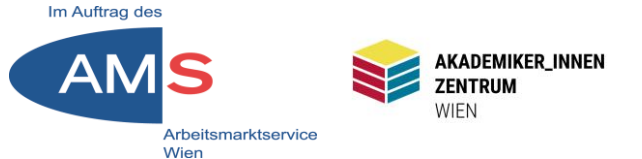

#### **Nutzbare Bereiche im Theme Twenty Seventeen**

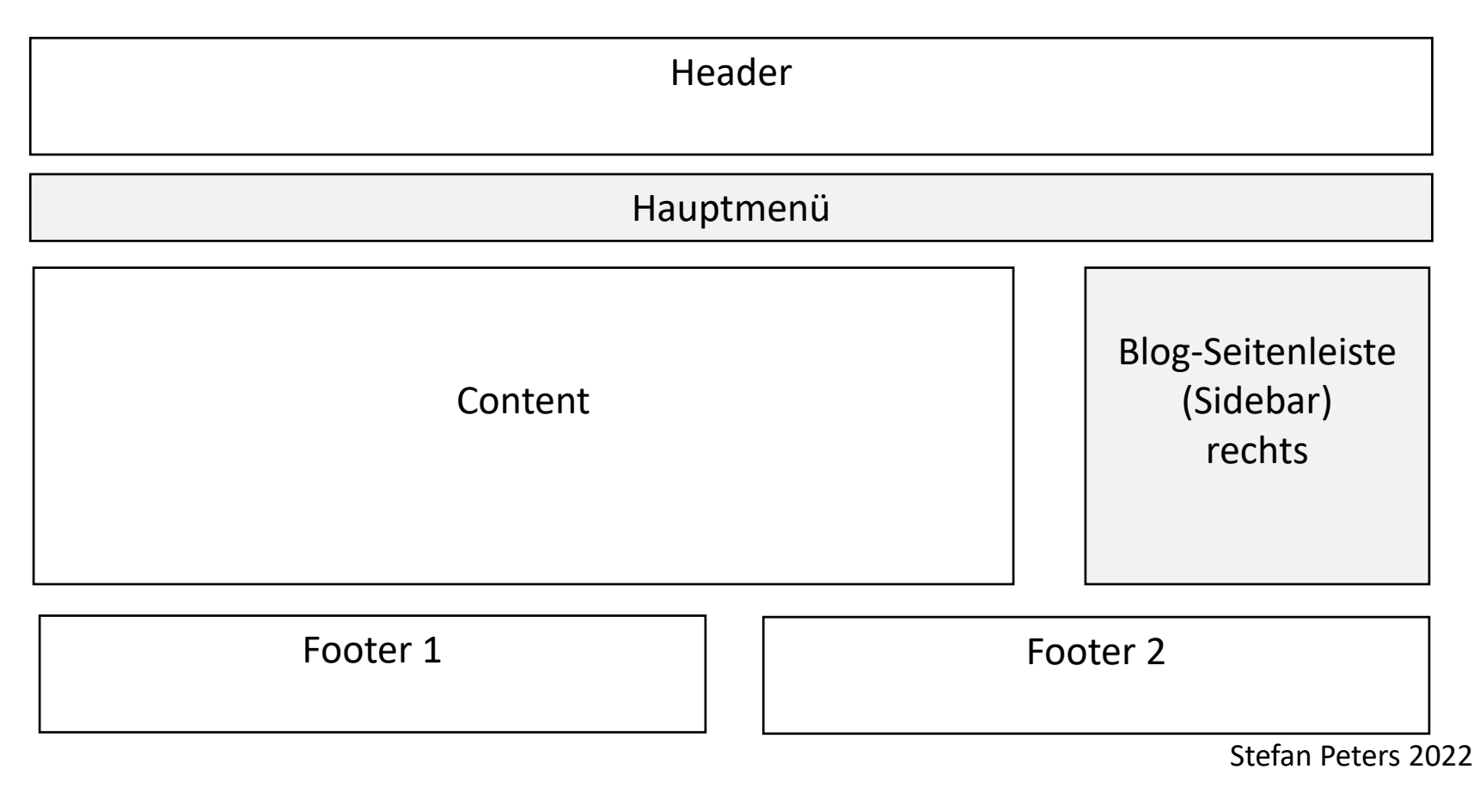

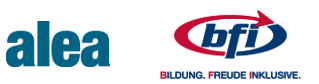

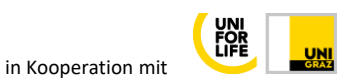

## **4 Bei WP anmelden**

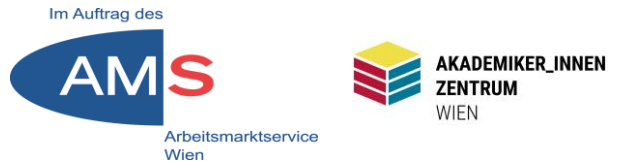

#### Seitenleiste > Meta > Anmelden > Weiterleitung nach URL/wplogin.php > Anmeldefenster > Anmelden mit zugeteilten Zugangsdaten > Backend .. ₽ Ø

kzent-wien.at/SOCMM13TN018/wp-login.php

|                  | 🚖 netbanking 💮 Jazz Guitar 🎓 justinguitar 💿 my.world4you.com 💮 d | ict.cc 🔘 DuckDuckGo 【 |
|------------------|------------------------------------------------------------------|-----------------------|
| ATEGORIEN        |                                                                  |                       |
| categorized      |                                                                  |                       |
| ТА               |                                                                  |                       |
| nmelden          |                                                                  |                       |
| trags-Feed (RSS) | Benutzername oder E-Mail-Adresse                                 |                       |
| entare als RSS   | admin                                                            |                       |
| Press.org        | Passwort                                                         |                       |
|                  | ••••••                                                           |                       |
|                  |                                                                  | _                     |

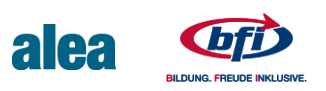

# 5.1 Backend & Frontend

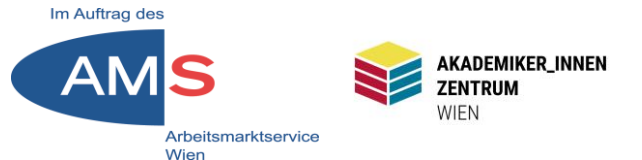

### Backend: Was nur ich sehen/bearbeiten darf

| 🐠 🕋 wp2.akzent-wie                                   | en.at/SOCMM13TN018 😋 6 🛡 0 🕂 Neu                                          |                                                                            | Willkommen, admin 📗              |  |  |
|------------------------------------------------------|---------------------------------------------------------------------------|----------------------------------------------------------------------------|----------------------------------|--|--|
| 🔹 Dashboard 🛛 🗸                                      | Dashboard                                                                 |                                                                            |                                  |  |  |
| <b>Startseite</b><br>Aktualisierungen <mark>6</mark> | Willkommen bei WordPress!                                                 |                                                                            | 🕄 Ausblenden                     |  |  |
| 🖈 Beiträge                                           | Wir haben einige Links zusammengestellt, um dir den Start zu erleichtern: |                                                                            |                                  |  |  |
| 9; Medien                                            | Jetzt loslegen                                                            | Nächste Schritte                                                           | Weitere Möglichkeiten            |  |  |
| 📕 Seiten                                             |                                                                           | Schreibe deinen ersten Beitrag                                             | Verwalten von Widgets oder Menüs |  |  |
| Kommentare                                           | Website anpassen                                                          | + Erstelle eine "Über mich"-Seite                                          | Kommentare ein- oder ausschalten |  |  |
| Design Plugins (1)                                   | oder das komplette Theme wechseln                                         | <ul><li>Deine Homepage anlegen</li><li>Sieh dir deine Website an</li></ul> | 🞓 Erfahre mehr über den Einstieg |  |  |
| 🕹 Benutzer                                           |                                                                           |                                                                            |                                  |  |  |
| 🖋 Werkzeuge                                          | Auf einen Blick                                                           | Schneller Entwurf                                                          | *                                |  |  |
| Einstellungen                                        | 🖈 1 Beitrag                                                               | 1 Seite Titel                                                              |                                  |  |  |
| Menü einklappen                                      | 1 Kommentar                                                               |                                                                            |                                  |  |  |

Vergleich zu Schaufenster I: Wer drinnen steht, kann gestalten, zeigen, verbergen, verwalten

Die schwarze Randleiste links, das Dashboard, ist Ausgangspunkt aller Schritte, die ich in WordPress unternehmen kann (für Manches gibt's Abkürzungen) N.B. Der Website-Titel links oben bringt mich zurück zum Frontend

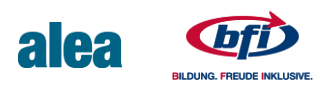

# 5.2 Backend & Frontend

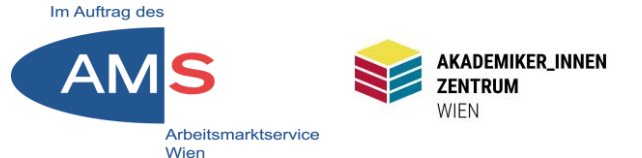

#### Frontend: Was alle sehen/bearbeiten dürfen

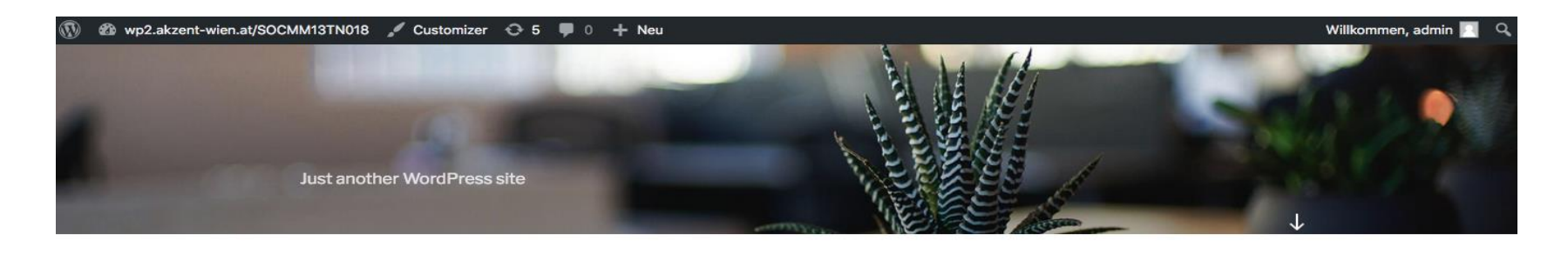

| BEITRÄGE                                                                              |               |
|---------------------------------------------------------------------------------------|---------------|
| MAI 10, 2016 BEARBEITEN<br>Hello world!                                               | Suche Q       |
| Welcome to WordPress. This is your first post. Edit or delete it, then start writing! | NEUE BEITRÄGE |

Vergleich zu Schaufenster II: Wer draußen steht, kann schauen, Flyer mitnehmen und was ich sie oder ihn noch tun lasse.

N.B. Hier ist Frontend-Ansicht mit eingeloggedem Benutzer "admin": Schwarze Bearbeitungsleiste über dem Headerbild mit Optionen: Link zu Backend/Dashboard, Themes – Widgets – Menüs; Customizer (Live-Editor), rechts Willkommen, admin; Dummybeitrag mit Option "Bearbeiten" Stefan Peters 2022

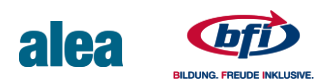

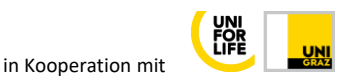

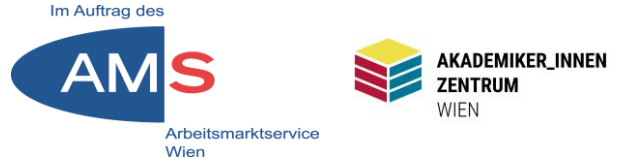

### Dashboard > Aktualisierungen

| 🚯 🖀 wp2.akzent-wie                 | n.at/SOCMM13TN018 📀 6 🛡 0 🕂 Neu Willkommen, admin 🖡                                                                                                    |
|------------------------------------|----------------------------------------------------------------------------------------------------|
| 🚳 Dashboard 🔷                      | WordPress-Aktualisierungen                                                                                                    |
| Startseite<br>Aktualisierungen (6) | Wichtig: Bevor du das Update durchführst, lege unbedingt eine Sicherheitskopie deiner Datenbank und Dateien an. Eine Anleitung dazu findest du im offiziellen Codex (engl.). Weitere Informationen zum Update von WordPress erhältst du auf der Seite WordPress aktualisieren (engl.). |
| 🖈 Beiträge                         | Zuletzt überprüft am 12. Juli 2021 um 11:02 Uhr. Erneut überprüfen                                                                                                    |
| 9; Medien                          | Es ist eine neue Version von WordPress verfügbar.                                                                                                    |
| 📕 Seiten                           | Du kannst auf WordPress 5.7.2-de_DE automatisch aktualisieren:                                                                                                    |
| Kommentare                         | Jetzt aktualisieren Diese Aktualisierung ausblenden                                                                                                    |
| 🔊 Design                           | Diese lokalisierte Version beinhaltet sowohl die Übersetzung als auch diverse andere Lokalisierungsanpassungen. Du kannst die Aktualisierung abbrechen, wenn du deine momentane Übersetzung beibehalten möchtest.                                                                      |
| 🖆 Plugins 🚺                        | Du kannst auf WordPress 5.7.2-en_US automatisch aktualisieren:                                                                                                    |
| 🚢 Benutzer                         | Jetzt aktualisieren                                                                                                    |
| 🗲 Werkzeuge                        | Deine Website wird während des Aktualisierungsprozesses in einen Wartungsmodus geschaltet. Sobald die Aktualisierung abgeschlossen ist, kann die Website wieder normal genutzt werden.                                                                                                 |
| Einstellungen                      |                                                                                                    |
| Menü einklappen                    | Plugins                                                                                                    |
|                                    | Für die folgenden Plugins sind neue Versionen verfügbar. Markiere diejenigen, die du aktualisieren möchtest und klicke auf "Plugins aktualisieren".                                                                                                    |
|                                    | Plugins aktualisieren                                                                                                    |

Wenn Aktualisierungen anstehen > Roter Kreis mit Anzahl neben "Aktualisierungen" Bei Erstinstallation wahrscheinlich nötig: WordPress-Version, Plugins, Themes, Übersetzungen: Alles jeweils auswählen und aktualisieren. N.B.: Aktualisierungen halten die Komponenten von WP funktionierend und so

sicher wie möglich > Automatische Aktualisierungen aktivieren

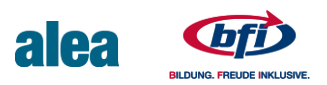

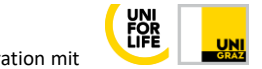

# 7 Titel & Untertitel

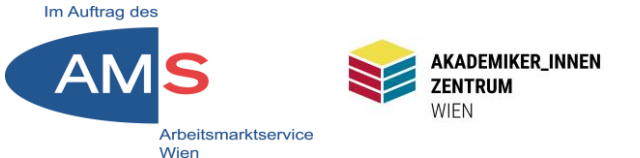

#### Dashboard > Design > Customizer > Website-Informationen Alternativ: Frontend > Customizer > Website-Informationen

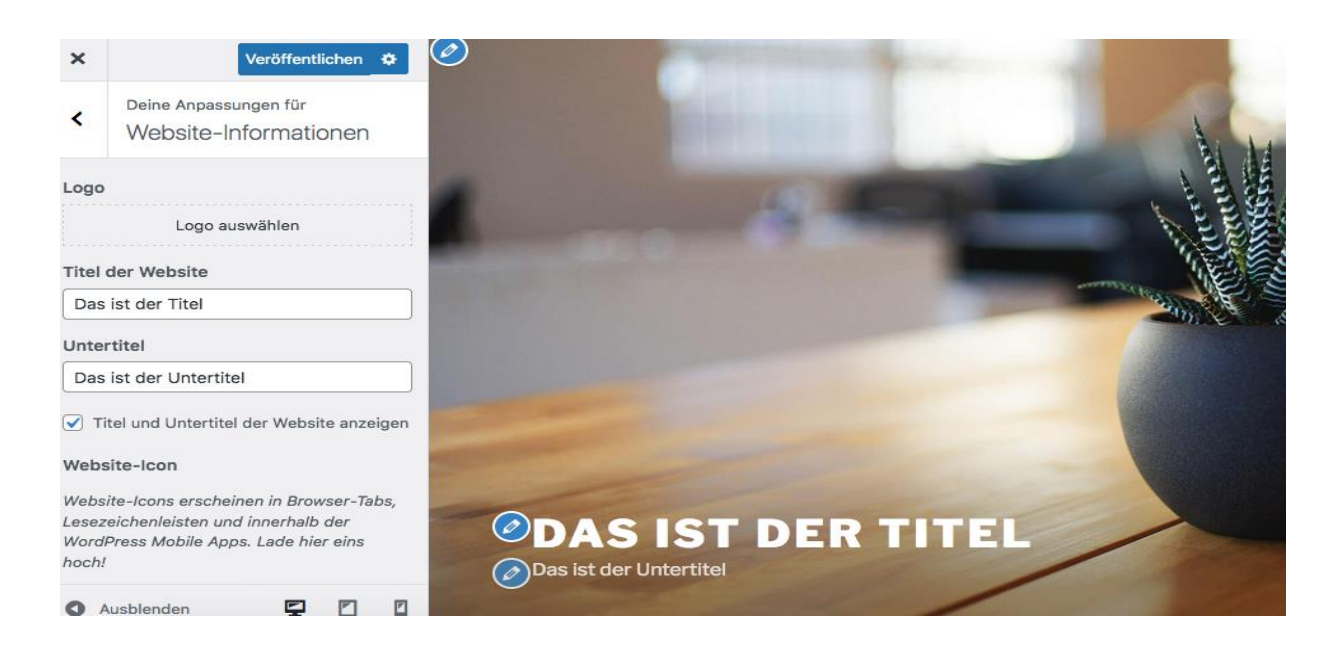

Titel & Untertitel links in der Bearbeitungsspalte einfügen > Veröffentlichen > Zurück oder schließen. Der Customizer ist ein Live-Editor; Änderungen sind sofort in der Live-Vorschau im rechten Bereich sichtbar. Site-Titel ist auch Link zu Home, Farben im Customizer > Farben

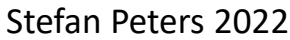

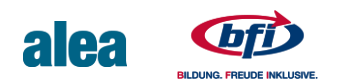

## 8 BenutzerIn hinzufügen

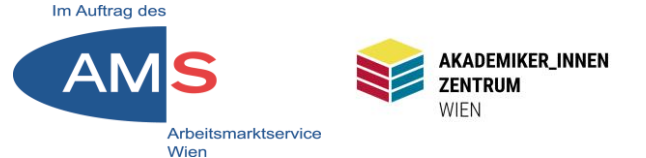

#### Dashboard > Benutzer > Neu hinzufügen

| 🚯 🖀 Das ist der Tite               | I 🗭 0 🕂 Neu                      |                         |                 |                 |            |                        |        |
|------------------------------------|----------------------------------|-------------------------|-----------------|-----------------|------------|------------------------|--------|
| 🗈 Dashboard                        | Neuen Benutzer hinzu             | ıfügen                  |                 |                 |            |                        |        |
| 🖈 Beiträge                         | Lege einen neuen Benutzer an und | füge ihn dieser Website | hinzu.          |                 |            |                        |        |
| 3 Medien                           | Benutzername (erforderlich)      | Stefan Peters           |                 |                 |            |                        |        |
| Seiten                             |                                  |                         |                 | _               |            |                        |        |
|                                    | E-Mail (erforderlich)            | stefan.peters@akze      | nt-wien.at      |                 |            |                        |        |
| ▶ Design                           | Vorname                          |                         |                 |                 |            |                        |        |
| Benutzer                           | Nachname                         |                         |                 |                 |            |                        |        |
| Alle Benutzer                      |                                  |                         |                 |                 |            |                        |        |
| <b>Neu hinzufügen</b><br>Profil    | Website                          |                         | Kommentare      |                 |            |                        |        |
| 🗲 Werkzeuge                        | Sprache 😰                        | Website-Einstellun      | g               | Dacewort        |            | Passwort congrigron    |        |
| 🖸 Einstellungen                    | Decovert                         | Decement generieren     | 🔊 Design        | Fasswort        |            | Passwort generieren    |        |
| Menü einklappen                    | Fasswort                         |                         |                 |                 |            |                        |        |
|                                    |                                  |                         | Plugins         |                 |            |                        |        |
| Felder Ber                         | nutzername, E-N                  | ∕lail,                  | A Reputzer      |                 |            | St                     | ark    |
|                                    |                                  | ,<br>.+                 | Denatzei        |                 |            |                        |        |
| Passworta                          | ausiulien > Bent                 | llzer                   | Alle Benutzer   |                 |            |                        |        |
| henachric                          | htigen auswähle                  | n Rolle                 |                 | Benutzer benach | richtigen  | Der Benutzer soll eine | E-Mail |
|                                    | ingen auswanne                   |                         | Neu hinzufügen  |                 |            |                        |        |
| Administra                         | ator > Neuen Be                  | enutzer                 | Profil          |                 |            |                        |        |
| · · · ·                            |                                  |                         |                 | Rolle           |            | Administrator 🗸        |        |
| nınzutugei                         | n > Benutzeriisi                 | te                      | 差 Werkzeuge     |                 |            |                        |        |
| angezeigt > rechts ohen · admin    |                                  |                         |                 |                 |            |                        |        |
| angezeigt - rechts Obern. auffilli |                                  |                         | Einstellungen   | Neuen Benutzer  | hinzufügen |                        |        |
| abmelden > neu mit eigenem         |                                  |                         | Menü einklappen |                 |            |                        |        |
|                                    | 0                                |                         |                 |                 |            |                        |        |

#### Stefan Peters 2022

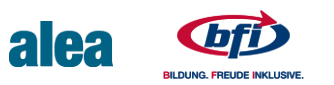

Benutzernamen anmelden

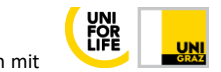

## 9.1 Menü erstellen

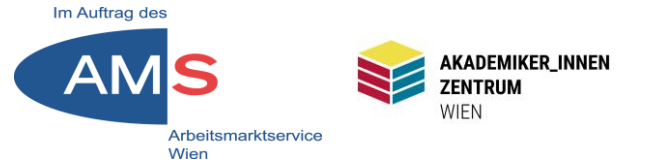

### **Dashboard > Design > Menüs**

| 🚯 🛛 🏠 Das ist der Titel | I 🗭 0 🕂 Neu                       |                                                                                   | Willkom            | men, admin |
|-------------------------|-----------------------------------|-----------------------------------------------------------------------------------|--------------------|------------|
| 🕸 Dashboard             | Menüs Verwalten mit Live-Vorschau |                                                                                   | Ansicht anpassen 🔻 | Hilfe ▼    |
| 🖈 Beiträge              | Menüs bearbeiten                  |                                                                                   |                    |            |
| 9] Medien               |                                   |                                                                                   |                    |            |
| Seiten                  | Erstelle unten dein erstes Menü.  |                                                                                   |                    |            |
| Kommentare              |                                   |                                                                                   |                    |            |
| 🔊 Design                | Menüeinträge hinzufügen           | Menü-Struktur                                                                     |                    |            |
| Themes                  | Seiten 🔺                          | Name des Menüs Hauptmenü                                                          |                    |            |
| Customizer              |                                   |                                                                                   |                    |            |
| Widgets                 | Zuletzt erstellt Alle anzeigen    | Gib deinem Menü einen Namen und klicke dann auf "Menü erstellen".                 |                    |            |
| Menüs                   | Suchen                            |                                                                                   |                    |            |
| Header                  | Sample Page                       | Menü-Einstellungen                                                                |                    |            |
| Theme-Editor            |                                   | Seiten automatisch 🗌 Neue Seiten der ersten Ebene automatisch zum Menü hinzufügen |                    |            |
| 🖌 Plugins               | Alle auswählen                    | hinzufügen                                                                        |                    |            |
| 🛓 Benutzer              | Zum Menu hinzutugen               | Position im Theme  Oberes Menü Social-Links-Menü                                  |                    |            |
| 🖉 Werkzeuge             | Beiträge v                        |                                                                                   | Menü               | erstellen  |

Feld "Name des Menüs" z.B. "Hauptmenü" (Name hat nur interne Bedeutung) > Position im Theme: Oberes Menü > Menü erstellen

Stefan Peters 2022

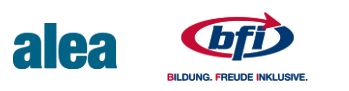

in Kooperation mit

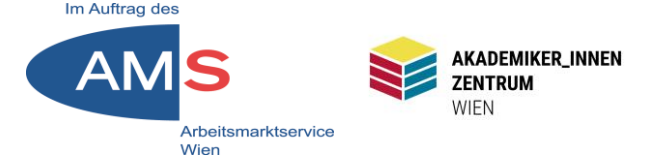

## Dashboard > Design > Menüs

| Menüeinträge hinzufügen |   | Menü-Struktur                                                                                |
|-------------------------|---|----------------------------------------------------------------------------------------------|
| Seiten                  | • | Name des Menüs Hauptmenü                                                                     |
| Beiträge                | Ŧ | Füge Menüeinträge aus der linken Spalte hinzu.                                               |
| Individuelle Links      | Ŧ |                                                                                              |
| Kategorien              | Ŧ | Menü-Einstellungen                                                                           |
|                         |   | Seiten automatisch 🗌 Neue Seiten der ersten Ebene automatisch zum Menü hinzufügen hinzufügen |
|                         |   | Position im Theme  Oberes Menü Social-Links-Menü                                             |
|                         |   | Menü löschen Menü speichern                                                                  |

4 Möglichkeiten von Menüeinträgen: 1. Seiten, 2. Beiträge, 3. Individueller Link, 4. Kategorie

Prinzip: Linke Spalte > Art des Menüeintrags wählen > ausgewählte Seiten/Beiträge/Kategorien anhaken/URL einfügen > Zum Menü hinzufügen > eventuell bearbeiten, reihen oder Unterpunkte verschieben > Menü speichern Peters 2022

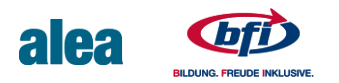

## 10.1 Menüpunkt "Home"

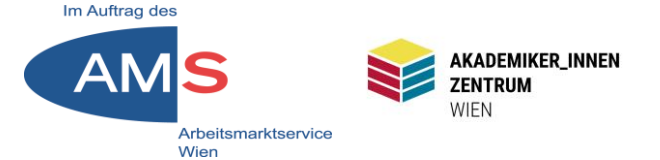

| Menüeinträge hinzufügen |   | Menü-Struktur                                                                                |
|-------------------------|---|----------------------------------------------------------------------------------------------|
| Seiten                  | • | Name des Menüs Hauptmenü                                                                     |
| Beiträge                | • | Füge Menüeinträge aus der linken Spalte hinzu.                                               |
| Individuelle Links      | • |                                                                                              |
| Kategorien              | • | Menü-Einstellungen                                                                           |
|                         |   | Seiten automatisch 🗌 Neue Seiten der ersten Ebene automatisch zum Menü hinzufügen hinzufügen |
|                         |   | Position im Theme  Oberes Menü Social-Links-Menü                                             |
|                         |   | Menü löschen Menü speichern                                                                  |

Startseiten-URL in Zwischenablage kopieren > Dashboard > Design > Menüs > Menüeinträge hinzufügen > Individuelle Links ausklappen > URL: einfügen > Link-Text: "Home" > Zum Menü hinzufügen

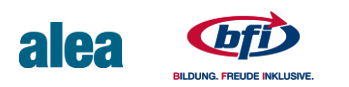

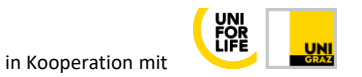

# 10.2 "Home"-Link im Menü II

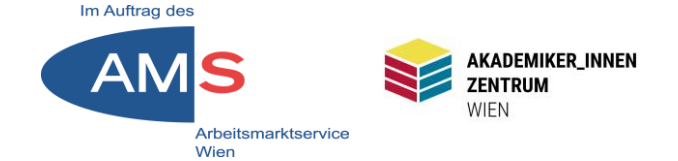

#### Menü-Struktur

| Seiten v            | Name des Menüs Hauptmenü                                                                                                    |
|---------------------|----------------------------------------------------------------------------------------------------|
| Beiträge 🔻          | Ziehe die Einträge in deine bevorzugte Reihenfolge. Klicke den Pfeil auf der rechten Seite, um weitere Konfigurations-Optionen |
| Individuelle Links  | anzuzeigen.                                                                                                    |
| URL https://        | Home Individueller Link 💌                                                                                                    |
| Link-Text           | Menü-Einstellungen                                                                                                    |
| Zum Menü hinzufügen | Seiten automatisch 📄 Neue Seiten der ersten Ebene automatisch zum Menü hinzufügen hinzufügen                                   |
| Kategorien 🔻        | Position im Theme  Oberes Menü Social-Links-Menü                                                                               |
|                     | Menü löschen Menü speichern                                                                                                    |

Eintrag "Home" scheint rechts in der Menüstruktur auf > Menü speichern Sinngemäß gleiches Vorgehen mit Seiten, Beiträgen und Kategorien

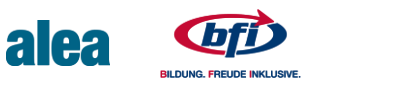

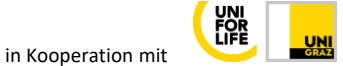

# **10.3 Hauptmenü im Frontend**

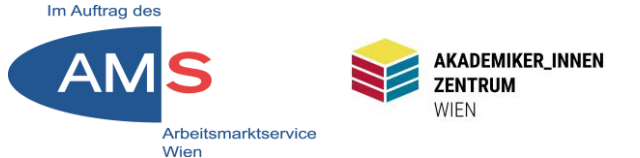

#### Wechseln ins Frontend: Links oben Seitentitel > Zur Website

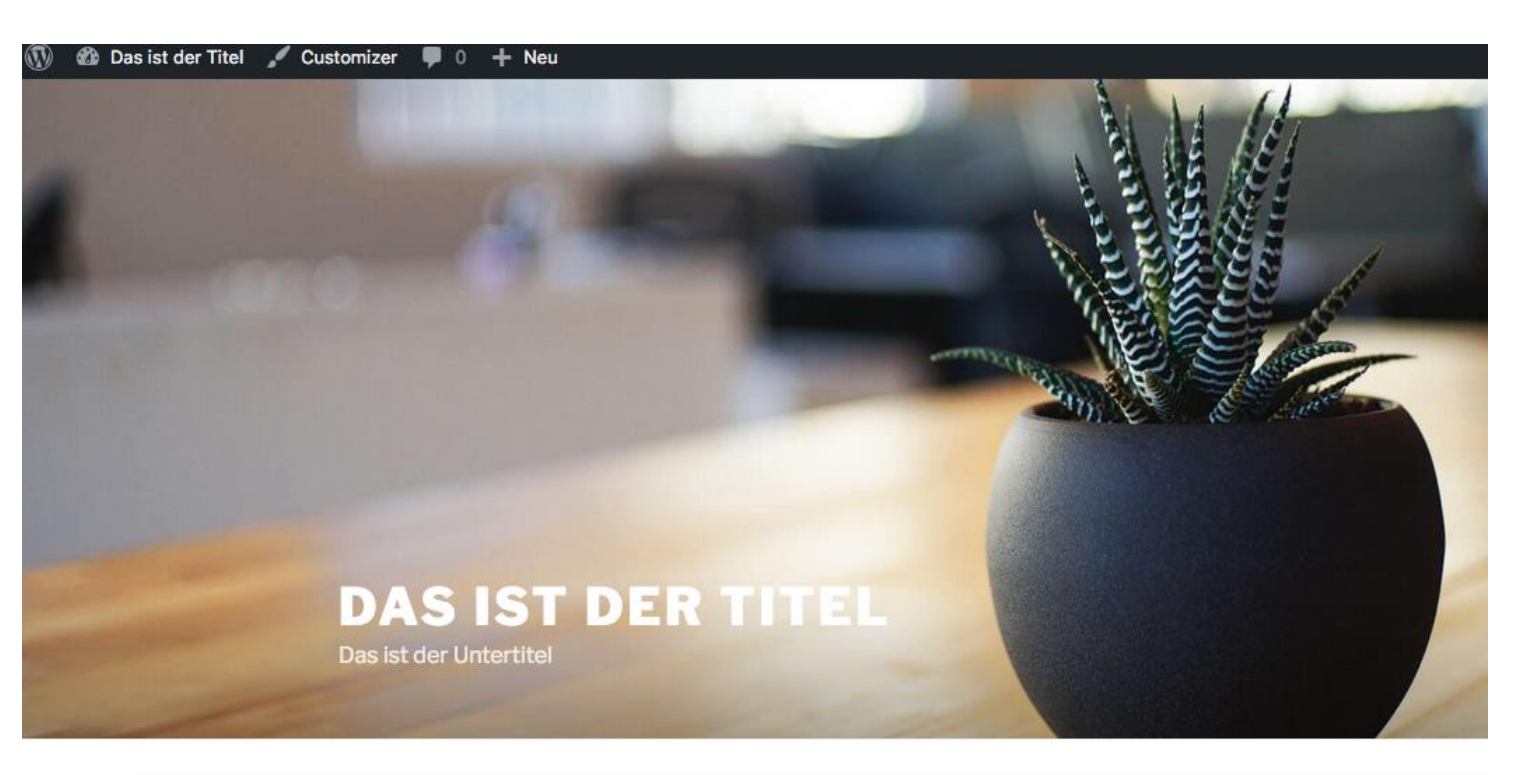

Home

Eintrag "Home" scheint unter dem Headerbild als erster Menüeintrag auf

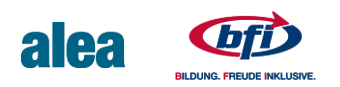

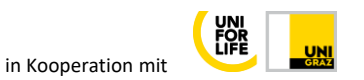